IDEA or NLS

**Revoke Licence Instructions** 

### Contents

| Revoke – Explanation | 3 |   |
|----------------------|---|---|
| Revoke – Procedure   | 4 | - |

## Revoke – Explanation

Please Note:-

When upgrading to a later version on the same machine, there is <u>no</u> requirement to first Revoke the licence.

When a licence is Registered an electronic token representing the unique Lock Code for that physical machine is hidden on the disk. This token literally is the licence.

In order to 'move' a licence from one machine to another or to prevent the licence from being destroyed by a hardware or o/s upgrade or disk re-imaging the original licence must be Revoked (deleted) from the machine it was Registered on (i.e. where the software was originally installed).

When this procedure has been completed a licence credit is created in our licencing system that then makes it possible to Register the licence on a new machine using your current Auth Code.

## Revoke – Procedure

If this is a local licence token for IDEA Standard then start the CaseWare **IDEA** License Manager - the shortcut is located under Start in the CaseWare **IDEA** group.

If this is the NLS - Network License Server - machine then start the CaseWare **Network** License Manager - the shortcut is located under Start in the CaseWare **International** group.

| R                          | CaseWare IDEA License Manager 🛛 🗕 🗙 |
|----------------------------|-------------------------------------|
| R <br>+                    | ?                                   |
| IDEA<br>• More info        | R. R.                               |
| 1100<br>Standard License   | Expires 31/10/2020                  |
| IDEA-PR                    |                                     |
| 1102<br>Provisional Licens | e Expires in 13 days                |
|                            |                                     |
|                            |                                     |
|                            |                                     |
|                            |                                     |
|                            |                                     |
|                            |                                     |

| 8  | CaseWare Network License Manager 🗖 🛛 🗙 |
|----|----------------------------------------|
| R1 | ?                                      |
|    |                                        |
|    |                                        |
|    |                                        |
|    |                                        |
|    |                                        |
|    |                                        |
|    |                                        |
|    |                                        |
|    |                                        |
|    |                                        |
|    |                                        |
|    |                                        |
|    |                                        |
|    |                                        |

If you have suitable Internet connectivity then the licence can be Revoked Online – if not there has to be an email exchange of some text.

Click on the Revoke Icon: I then click on either Online or Offline

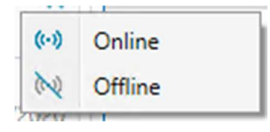

#### If you chose Online you will get this warning

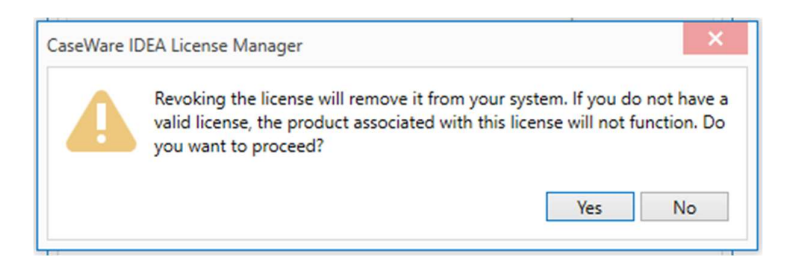

#### Click on Yes

A message at the bottom of the window indicates the result.

If successful that's the Revoke complete.

\_\_\_\_\_

If it failed, click on the Revoke icon again and this time choose Offline

|                                                                                                    | ×                                                                                                    |
|----------------------------------------------------------------------------------------------------|----------------------------------------------------------------------------------------------------|
| Offline License Revocation                                                                                                    |                                                                                                    |
| Offline license revocation requires a Revocation Permission<br>To request a ticket, click the Copy to Clipboard button are<br>it to your local CaseWare IDEA Partner. Alternatively, click<br>and email the file to your local CaseWare IDEA Partner.<br>If you already have a ticket, click "Process Permission Tick | on Ticket.<br>In then paste the information into an email and send<br>k the Save as button to save the information to a file<br>ket". |
| License Details                                                                                                    |                                                                                                    |
| Authorization code: d85c0196c8039287d686<br>Lock code: C-*1J52ES4DE5JNXE3<br>User Name: Simon.Rust<br>Machine Name: PM-SIMONR                                                                                                    |                                                                                                    |
|                                                                                                    | Copy to Clipboard Save as                                                                                                    |
|                                                                                                    | Process Permission Ticket Cancel                                                                                                    |

<u>Click on Copy to Clipboard</u> then create an email briefly explaining what you're doing and <u>right click, paste</u> the text into the email body and send it to <u>ideasupport@caseware.co.uk</u>

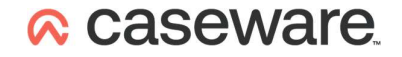

Once a response to the email has been received, Click on Process Permission Ticket (if you've closed it, once again start the same utility and click on the Revoke icon and choose Offline).

| Offline License Revocation - Ent                                                                                | er Ticket                                                                           |
|----------------------------------------------------------------------------------------------------|-------------------------------------------------------------------------------------|
| Browse to and select the Revocation Permissio<br>You can also copy and paste the alphanumeric<br>the box below. | n Ticket file.<br>Revocation Permission Ticket (from the ticket file or email) into |
| Permission Ticket                                                                                               |                                                                                     |
|                                                                                                    |                                                                                     |
|                                                                                                    | Browse                                                                              |
|                                                                                                    |                                                                                     |

Then select and right click, copy all the text you have received in the email (note that it may appear over several lines - please copy all of it as one lump) and then right click, paste it into the large space under, Permission Ticket:

Then click on Next.

| ×                                                                                                    |  |
|----------------------------------------------------------------------------------------------------|--|
| Offline License Revocation - Process Ticket                                                                                                    |  |
| Once a license is revoked, it cannot be undone. You must confirm that you want to revoke the license before processing the Revocation Permission Ticket. |  |
| Are you sure you want to revoke this license?                                                                                                    |  |
| Back Process Cancel                                                                                                    |  |

Check the box next to Yes, and Click on Process

|                                                                                                    | ×                                                                                                    |
|----------------------------------------------------------------------------------------------------|----------------------------------------------------------------------------------------------------|
| Offline License Revocation - Complete                                                                                                    | e                                                                                                    |
| To finalize the revocation process, click the Copy to Cli<br>email and send it to your local CaseWare IDEA Partner.<br>information to a file and email the file to your local Ca<br>This step is essential to revoke your license. | pboard button and then paste the information into an<br>. Alternatively, click the Save as button to save the<br>seWare IDEA Partner. |
| Revocation Ticket                                                                                                    |                                                                                                    |
|                                                                                                    | ·                                                                                                    |
|                                                                                                    |                                                                                                    |
|                                                                                                    | Copy to Clipboard Save as                                                                                                    |
|                                                                                                    |                                                                                                    |
|                                                                                                    | Finish                                                                                                    |

<u>Click on Copy to Clipboard</u> then reply to the email from us and <u>right click, paste</u> the text into the email body and send it to <u>ideasupport@caseware.co.uk</u>

This step is **<u>essential</u>** as it proves to us that the licence has been Revoked and allows us to create a licence credit on your current Auth Code in our licencing system.